かさいポータル登録(マイナカード認証)①

#### STEP1:加西市公式LINEを友だち追加 ➡ STEP2:マイナンバーカード認証による本人確認を開始する

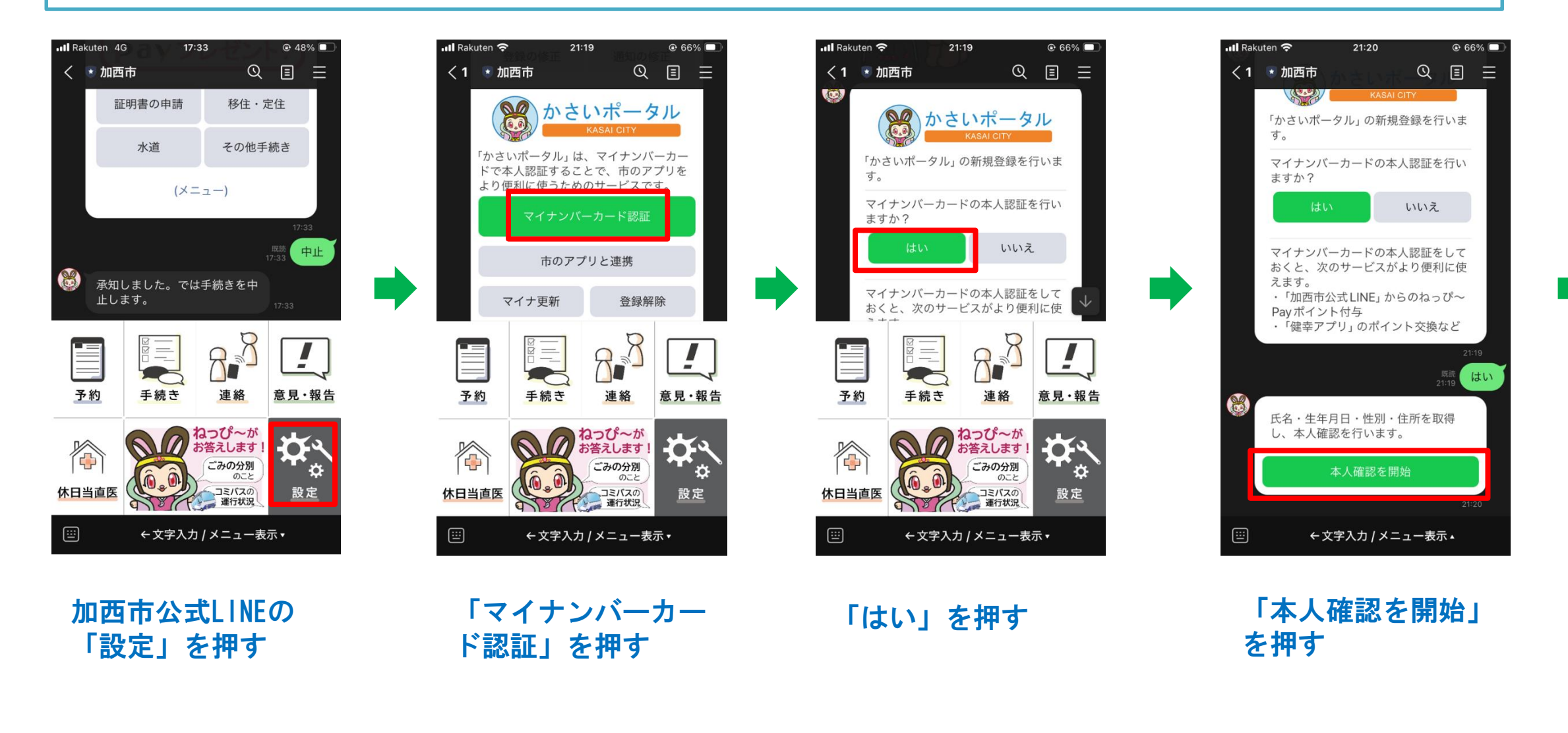

かさいポータル登録(マイナカード認証)②

### STEP 3-1: マイナンバーカードを読み取る

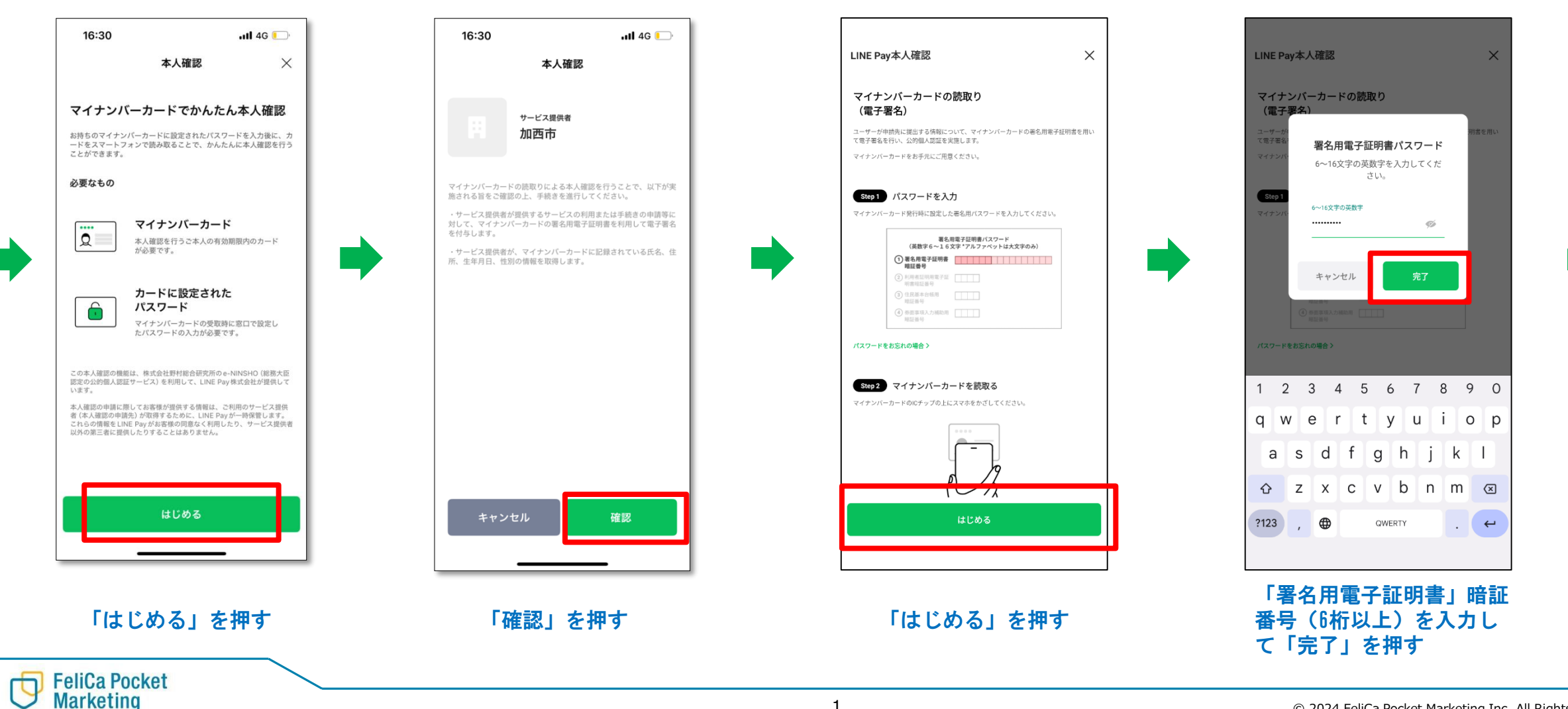

1

© 2024 FeliCa Pocket Marketing Inc. All Rights Reserved.

### かさいポータル登録(マイナカード認証)③

STEP 3-2:マイナンバーカードを読み取る → STEP4-1:かさいポータルを登録する

FeliCa Pocket Marketing

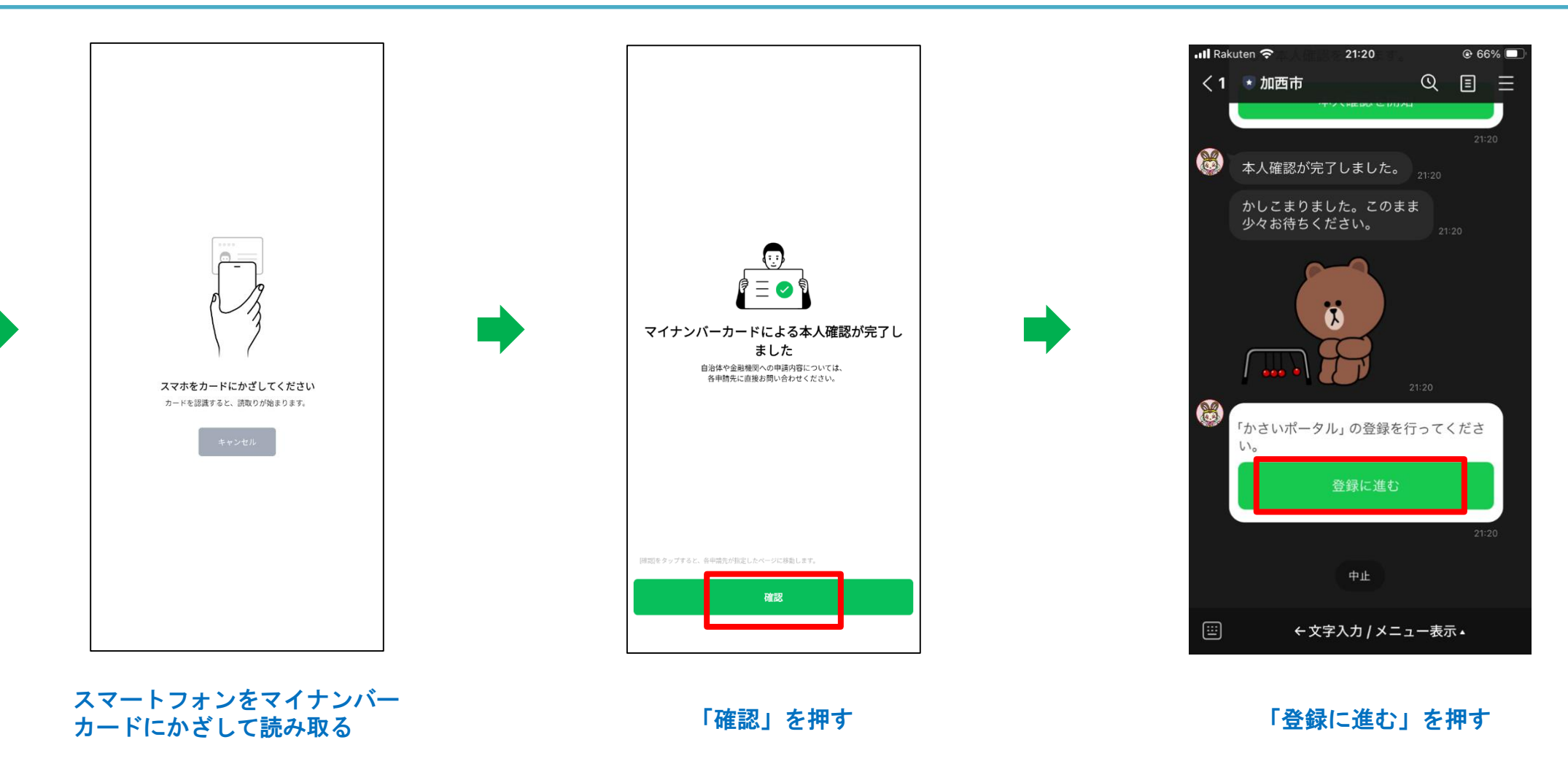

## かさいポータル登録(マイナカード認証)④

STEP4-2:かさいポータルを登録する

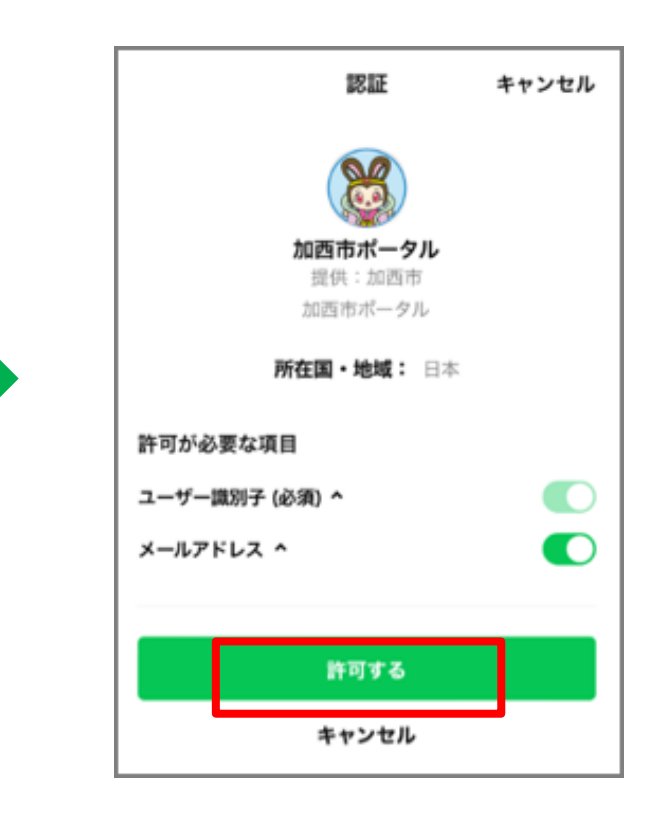

「許可する」を押す

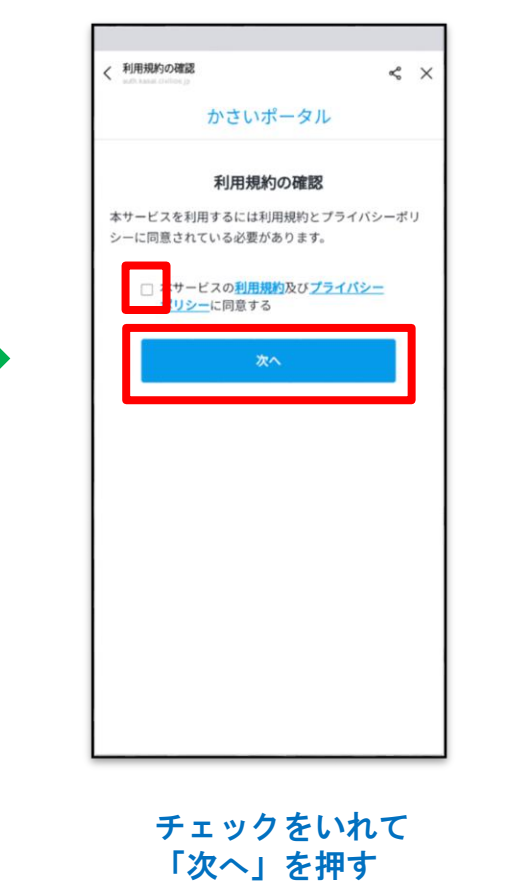

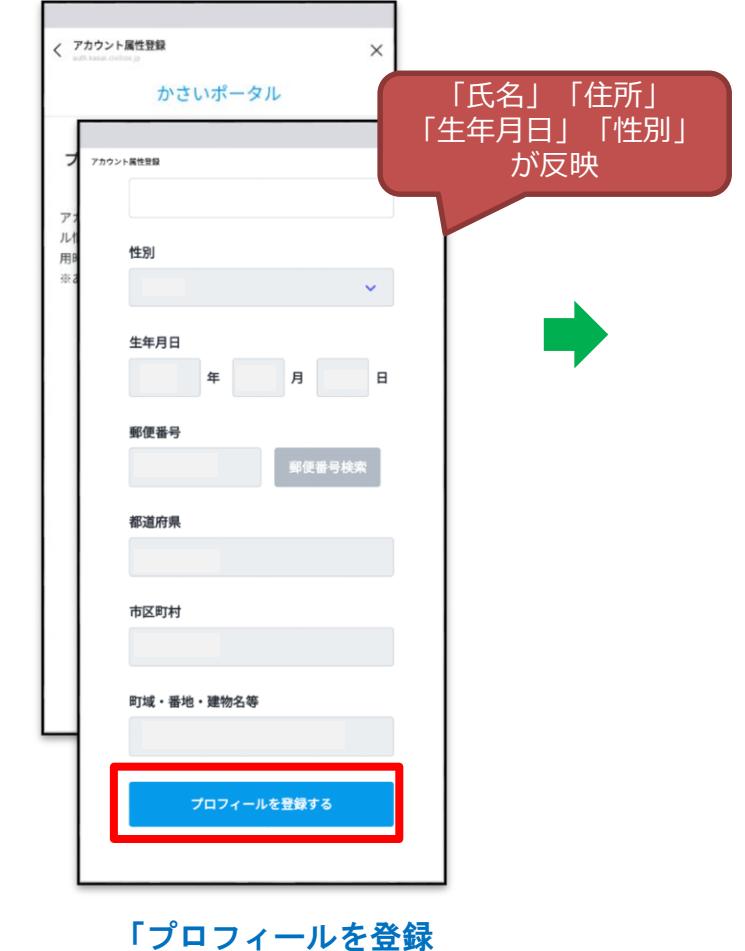

する」を押す

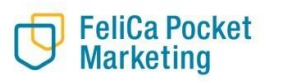

# かさいポータル登録(マイナカード認証) ⑤

STEP4-3:かさいポータルを登録する

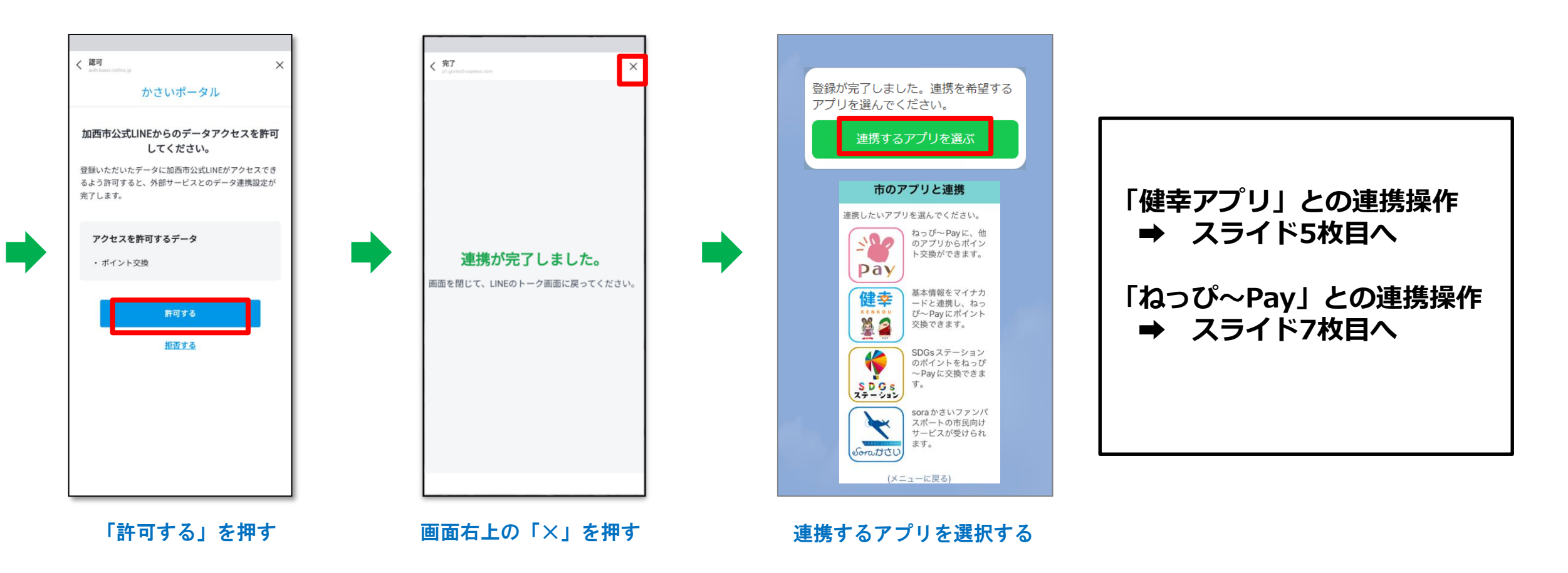

FeliCa Pocket Marketing

### 健幸アプリとかさいポータルの連携①

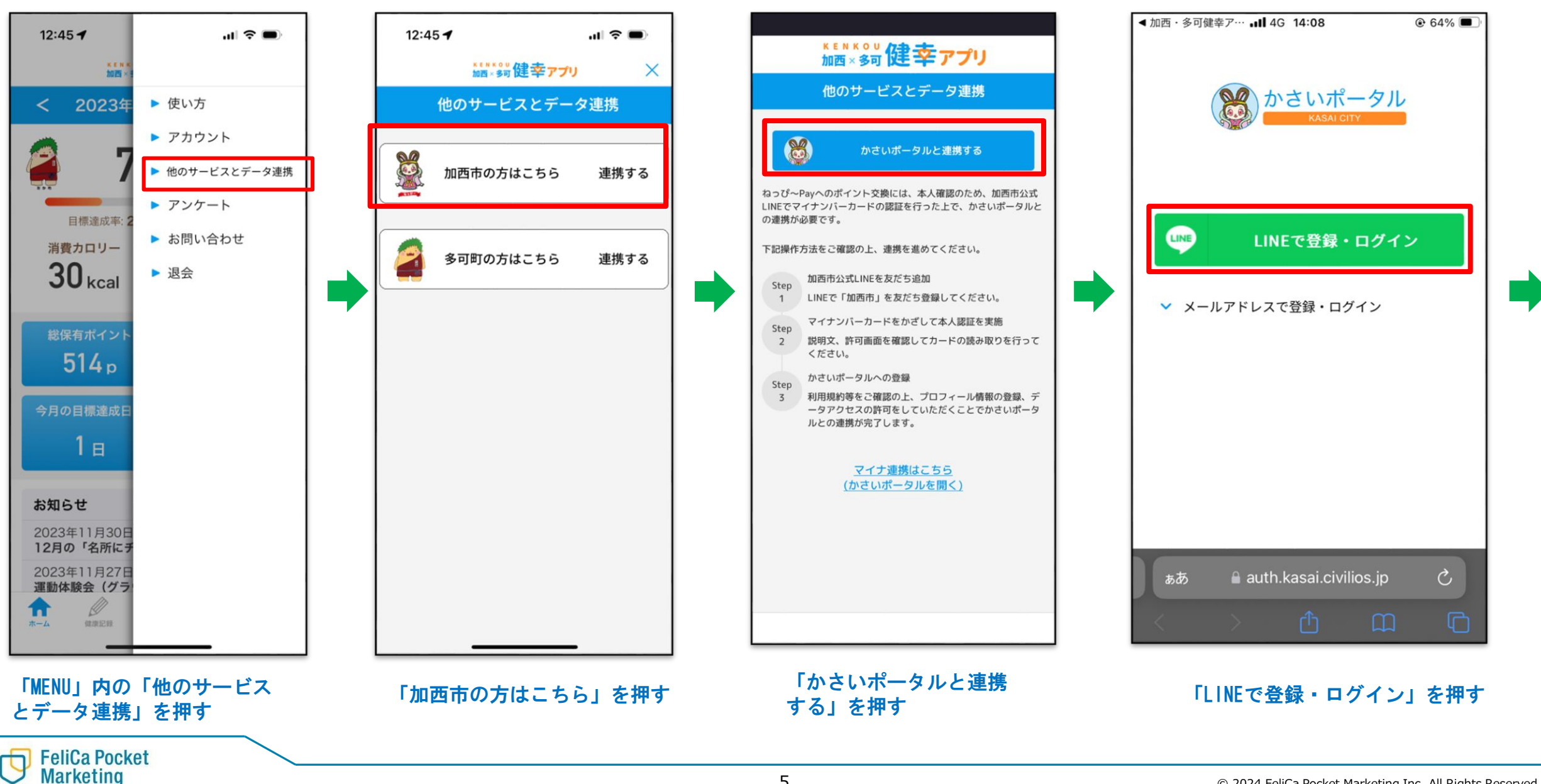

健幸アプリとかさいポータルの連携②

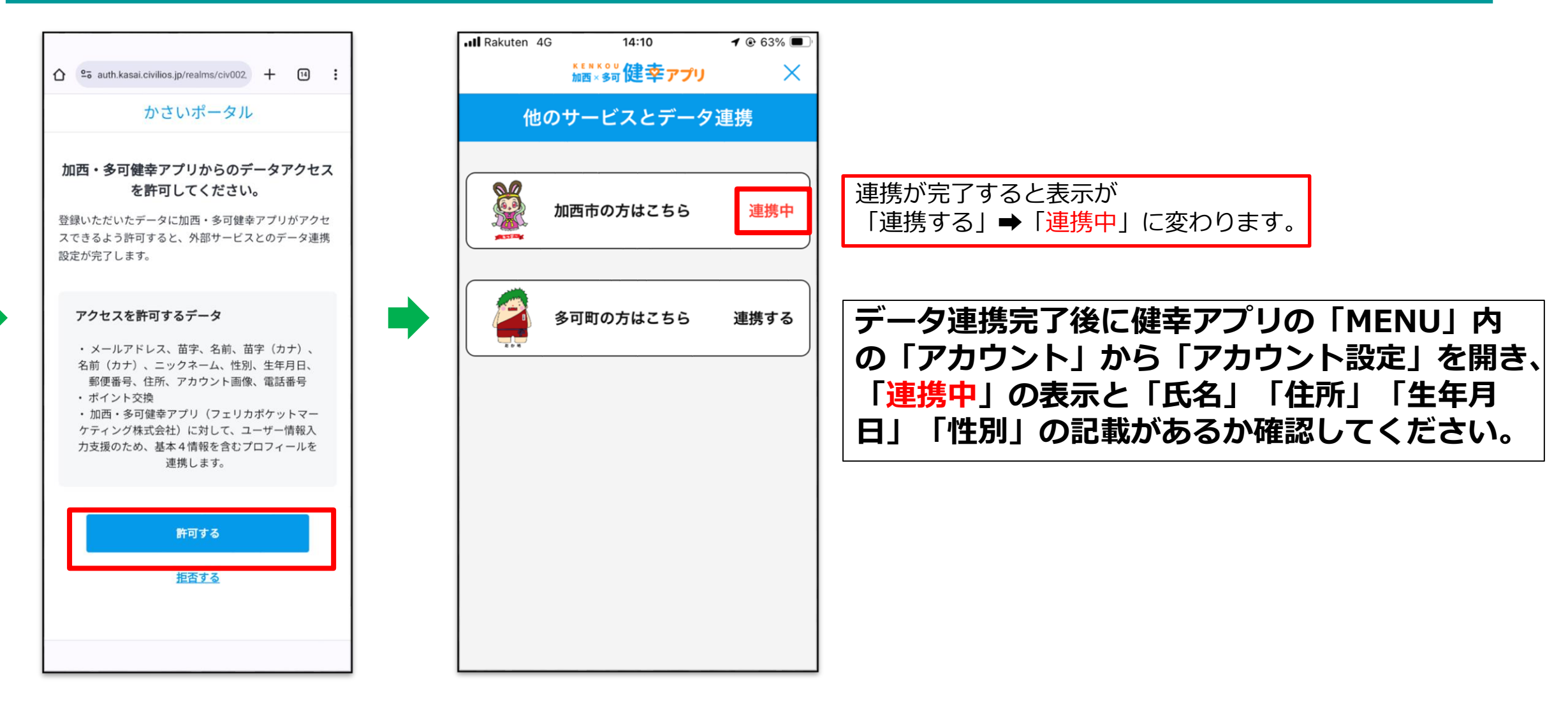

### 「許可する」を押す

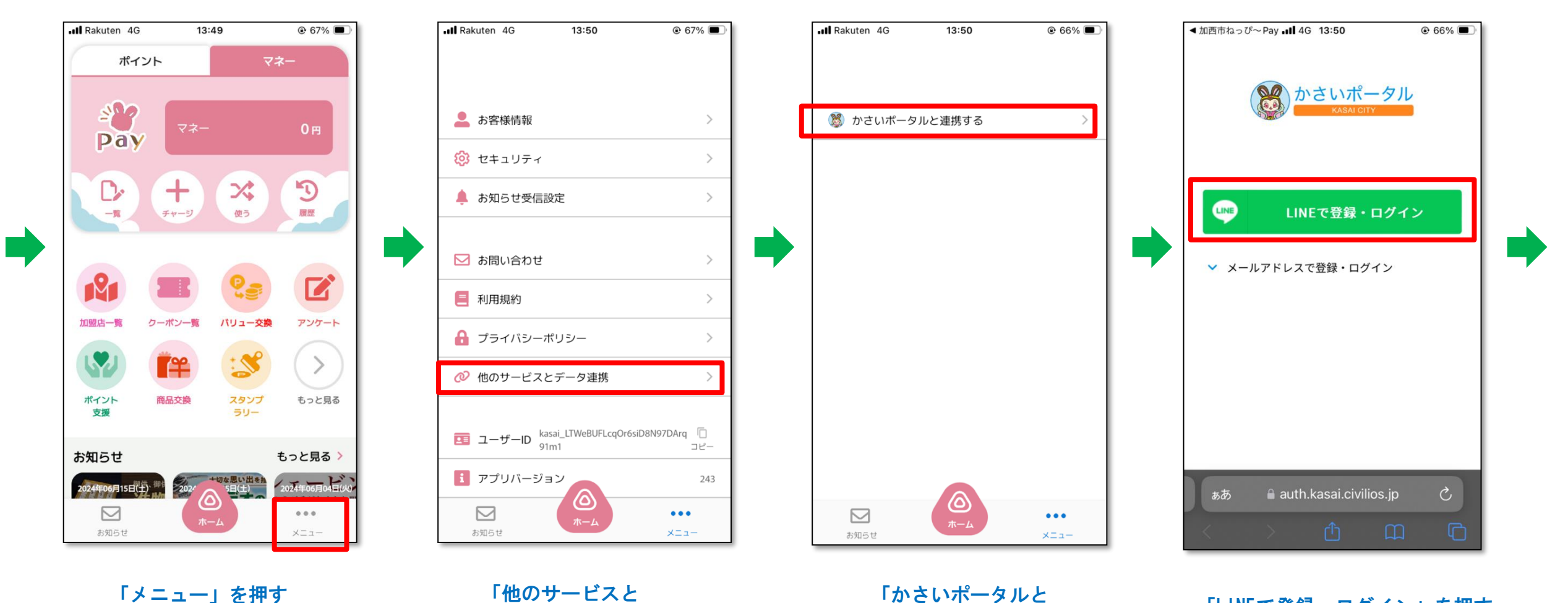

「メニュー」を押す

FeliCa Pocket Marketing

連携する」を押す

データ連携」を押す

「LINEで登録・ログイン」を押す

ねっぴ~Payとかさいポータル連携②

FeliCa Pocket Marketing

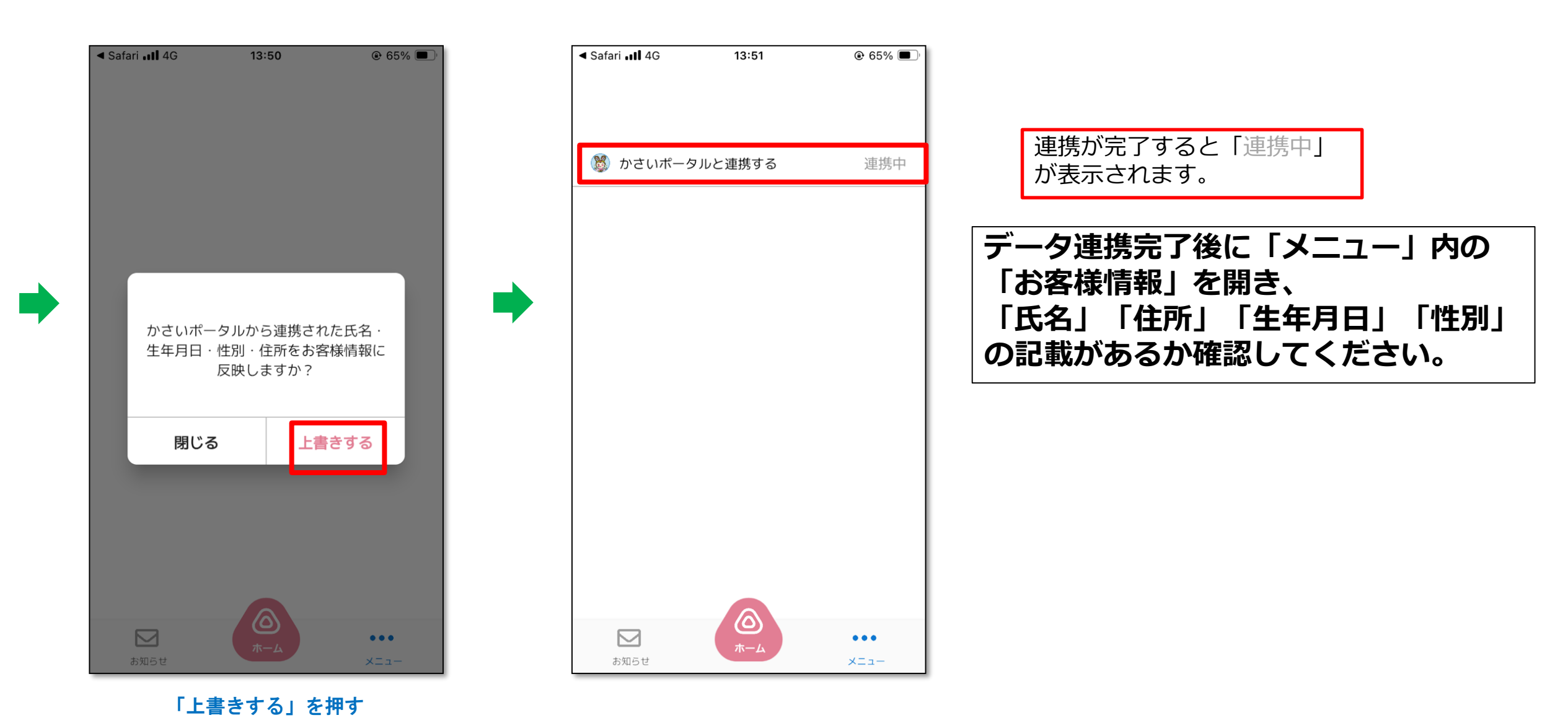